**2017** 年淮安市医疗卫生机构医用耗材和检验检测试剂集中采购 竞价议价相关资质信息审核结果查看和申诉操作说明

一、审核结果操作说明

(1) 数据审核结果查看

登录淮安医用耗材和检验检测试剂采购与监管平台 (<u>http://ha.emedchina.cn</u>)点击项目管理-项目数据管理-进入 "2017年淮安市医疗卫生机构医用耗材和检验检测试剂集中采购(竞 价议价)项目"-前往汇总表查看数据审核结果。

(2) 资质审核结果查看

登录淮安医用耗材和检验检测试剂采购与监管平台 (<u>http://ha.emedchina.cn</u>)点击项目管理-项目资质管理-进入 "2017年淮安市医疗卫生机构医用耗材和检验检测试剂集中采购(竞 价议价)项目"-查看资质审核结果。

注:各投标企业对未审核通过的资质和组套商品(目录)进行澄 清修改并提交。

二、申诉操作说明

进入"2017 年淮安市医疗卫生机构医用耗材和检验检测试剂集 中采购(竞价议价)项目"进行申诉,对异议提出申诉,需上传相关 证明材料,保存并提交后方可完成申诉,每个申诉对象只可操作一次。

# 三、具体操作方法见下列截图:

## (1) 进入项目

|                | MARK . | TELAPP | SHITTE | <b>JEMSA</b>  | <b>NETTER</b>    | 00000                | RESOURCE          | NH245TH |             |
|----------------|--------|--------|--------|---------------|------------------|----------------------|-------------------|---------|-------------|
| B代 > 项目规划 > 项目 | DARE   |        |        |               |                  |                      |                   |         |             |
| 38548          |        | 0.88   |        |               |                  |                      |                   |         |             |
| 15/3/465       |        |        |        | 1559.0        |                  |                      |                   |         | 61          |
| C2HCC3-2017-2  |        |        |        | 2117681       | (1夜行卫生机构团        | RentResserve         | COMPANY (1997)    | (1月)    | 统不规范        |
| C2HCC6+2017-1  |        |        |        | 201746-111    | 中国行足由的构成         | THE ACT ADDRESS TO A | 地震を守む(昭元          | - (494  | 进入18月<br>1  |
| HARC00201701-2 |        |        |        | 2017年末日       | 电影开卫生机构影         | 194 EXCIL/1941 DE    | 10年二元月(月代)        | (20) J  | 进入(增值)      |
| HAHCOG301701-1 |        |        |        | 2017年8月       | *****            | RAMO CHEMIN          | talan wate ( Main | URI     | BAIRS .     |
| WYHCOG-2011    |        |        |        | 2017/04/06/10 | in accretion man | erbeles/ala+a        | 90                |         | 46.4.303.00 |
| WINHESK-G2017  |        |        |        | 2017/#358     | 的运行正面的构成         | BRIDICIDE IS         | 10                |         | 进入港目        |
| \$GP9CC0-2017  |        |        |        | 2017/9-8878   | 计算行均匀图用相         | NTR GEORGEN          | 10                |         | 进入进步        |
|                |        |        |        |               |                  |                      |                   |         |             |

# (2) 点击申诉申请

|                                                                                                    | 二 二 本 信 庄 | 手机APP 翻版 | 管理 形材交易 | a 或目管理 | 经销税计 | 网络结神        |          |        |          |        |
|----------------------------------------------------------------------------------------------------|-----------|----------|---------|--------|------|-------------|----------|--------|----------|--------|
| 首众 > 项目管理 > 项目用                                                                                                    | 用店館理      |          |         |        | 35   | 项目:2017年進   | 安市地行业主持的 | 出時耕和總統 | 这刻就列集中,将 | A CAHA |
| ferm :                                                                                                    |           | 田休市山     |         |        | ¢    | opitaliej : | 8        | 0.此可   | + micma  |        |
| 66                                                                                                    | 8.9       |          | 投标用户    | - 04   | 洞    |             | 状态       |        | 授作       |        |
| <ul> <li>•</li> <li>•</li></ul> | 110 × ×   | л * ФФ   |         |        |      |             |          |        | 没有门里示的   | 论是.    |

#### (3) 选择申诉对象

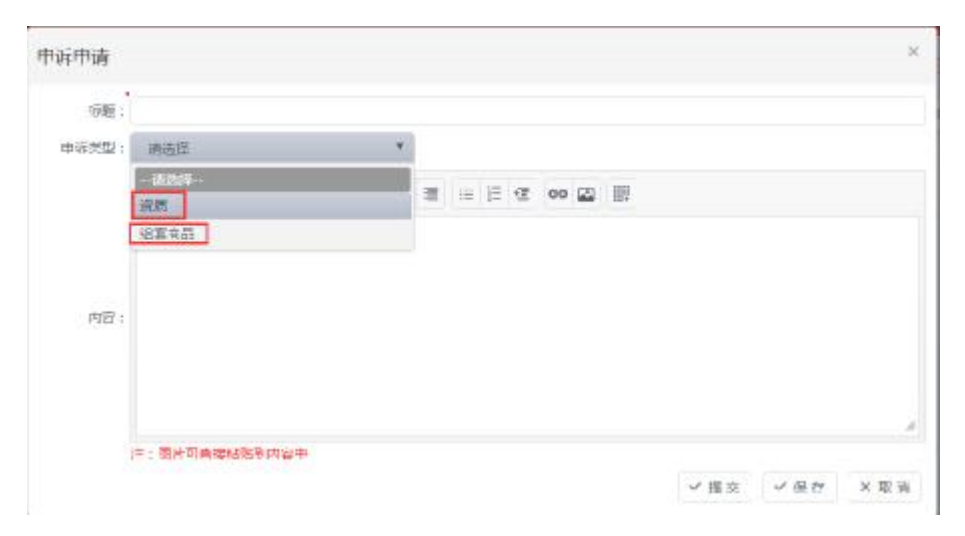

#### (4) 选择资质

步骤一:

| 中新共正        | 供用     |     |            | ٠ |      |     |     |   |  |    |
|-------------|--------|-----|------------|---|------|-----|-----|---|--|----|
| <b>民族</b> : |        |     |            |   |      |     |     |   |  | 59 |
|             | Format | * B | 1 <u>U</u> |   | ≡ 1≣ | e e | H 🖾 | 展 |  |    |
|             |        |     |            |   |      |     |     |   |  |    |
|             |        |     |            |   |      |     |     |   |  |    |
| 72:         |        |     |            |   |      |     |     |   |  |    |
| 1.7283      |        |     |            |   |      |     |     |   |  |    |
|             |        |     |            |   |      |     |     |   |  |    |
|             |        |     |            |   |      |     |     |   |  |    |

步骤二:

| 把后当称               |                                                | Q.miti |                  |
|--------------------|------------------------------------------------|--------|------------------|
| 1964U              | 使新古称                                           | 喻弦状态   | 10/15            |
| 成生产许可证             | 生产许可证                                          | 軍収寺通过  | 0                |
| · · · · · · ·      |                                                |        |                  |
|                    | 7 7 7 908                                      |        | 显示法网 十十十四十       |
| Contraction of the | 1) <u>19 1</u> 48                              |        | 2000 M + - + M 4 |
|                    |                                                |        | 2008 M 1 - 1 M 1 |
|                    |                                                |        | 207941-1771      |
|                    |                                                |        | 20794 + M 4      |
|                    |                                                |        | 27794 FR -       |
|                    | 2 T 495                                        |        | 277M 1 - 171     |
|                    | - <u>, , , , , , , , , , , , , , , , , , ,</u> |        |                  |

步骤三:

| 18                    | (*)                                                                                                    |                                                                 |
|-----------------------|----------------------------------------------------------------------------------------------------|-----------------------------------------------------------------|
| em#可证                 |                                                                                                    | <b>武部</b>                                                       |
| aragraph * B I 🗓      |                                                                                                    |                                                                 |
| 出版的复数                 |                                                                                                    |                                                                 |
| N. C. COLOURS MILLION | National Contract of the State of the State |                                                                 |
|                       | 610                                                                                                    |                                                                 |
|                       |                                                                                                    |                                                                 |
| 4                     |                                                                                                    |                                                                 |
| -deleter 1            |                                                                                                    |                                                                 |
|                       | M<br>L=FF可正<br>Avagraph × B / U<br>L生活作用な                                                                                                    | ■ ・<br>L==FERE<br>Avagraph ・ B / U E E E E E 在 ↔ 回 班<br>E425時期な |

可输入说明文字和截图,保存后提交。

## (5) 选择组套商品(目录)

| 止     |   |
|-------|---|
| 1195  | • |
| 19 30 | • |

| 申诉申请   |         |          |     |      |      |     |     |            |    |           |     |     | ×   |   |
|--------|---------|----------|-----|------|------|-----|-----|------------|----|-----------|-----|-----|-----|---|
| 1680 : |         |          |     |      |      |     |     |            |    |           |     |     |     | 1 |
| 申诉类型:  | 這裏弯品    |          |     |      | - 59 | e.  |     |            |    |           |     |     |     |   |
| 18年末日: |         |          |     |      |      |     |     |            |    |           |     |     | 透輝  |   |
|        | Format  |          | в   | U II |      | F 3 | 100 | 6 <b>4</b> | 60 | <b>II</b> |     |     |     | 1 |
|        |         |          |     |      |      |     |     |            |    |           |     |     |     |   |
|        |         |          |     |      |      |     |     |            |    |           |     |     |     |   |
| 内容:    |         |          |     |      |      |     |     |            |    |           |     |     |     |   |
|        |         |          |     |      |      |     |     |            |    |           |     |     |     |   |
|        |         |          |     |      |      |     |     |            |    |           |     |     |     |   |
|        | 主、四片可重的 | eriana P | 内宴中 |      |      |     |     |            |    |           |     |     |     | 1 |
|        |         |          |     |      |      |     |     |            |    |           | く操交 | マ県存 | ×取浦 |   |

## 步骤二:

| <ul> <li>         · 通客商品编号 信客商品名称 数描面核状态         <ul> <li></li></ul></li></ul> | 開作      |
|--------------------------------------------------------------------------------|---------|
| 45777 带決層一次性使用可能時觸造活体取釋措 事物申還过                                                 | Ø       |
|                                                                                |         |
| 545738 带涂层一次性便用可提砷解描活体取样柜 軍惊未遭过                                                | $\odot$ |
| 45737 帶涂扁一次性值用可旋時瞬間活体取样相 軍被未通过                                                 | $\odot$ |
| H + ① 页 1 共1 > H 5 + 毎页 型5                                                     | 後日1-3共3 |

步骤三:

| 6万美型; | 遍高商品      |     |     |    |    |              | ۲     |   |   |    |    |    |             |  |    |
|-------|-----------|-----|-----|----|----|--------------|-------|---|---|----|----|----|-------------|--|----|
| (高内語) | 545777 带派 | 第一次 | 性病月 | 同間 | 特别 | <b>2</b> (お) | #107# | 盹 |   |    |    |    |             |  | 這样 |
|       | Format    | •   | в   | I  | Ш  | F            | ŧ     | 1 | = | ξĘ | €Ē | 60 | <b>I</b> I! |  |    |
|       |           |     |     |    |    |              |       |   |   |    |    |    |             |  |    |
| 内容:   |           |     |     |    |    |              |       |   |   |    |    |    |             |  |    |
|       |           |     |     |    |    |              |       |   |   |    |    |    |             |  |    |

可输入文字和截图,保存后提交。

(6) 提交成功状态显示

|                   | 展示(1)<br>現代電源 | SIDER.    | 6411802<br>9159/039 | COMBELL<br>INCOMENT |  | WMEEL      |     | ABRE   |       |      |        |           |
|-------------------|---------------|-----------|---------------------|---------------------|--|------------|-----|--------|-------|------|--------|-----------|
| 第日 - 京田堂市 - 昭田中小堂 | a .           |           |                     |                     |  |            |     |        |       |      | 1M115  |           |
| 0.045 - 0.05-     |               | 1.1       |                     | 100                 |  |            | 1.0 | i Braw |       | 0.88 | + 0100 |           |
| 54L               | 212           |           |                     | 1681                |  | weed.      |     |        | Les   |      |        | .99       |
| CAD-CONTRACTOR    | 0845          |           |                     | sincolorgy          |  | 3014-02-01 |     |        | THE . |      |        | (Date)    |
| CLANES .          | 25            |           |                     | specieliyage        |  | 2013-12-13 |     |        | 1000  |      |        | E PA      |
|                   |               | 10. * 107 |                     |                     |  |            |     |        | 10 NO |      |        | 出开举档1-2A7 |